Go to the SITRAIN LMS at https://www.sitrain.us/LMS/Enroll.aspx?cps=1186&idType=ROLE&classid=STR-TIUNI-R-EXP

Click the button "click here to login or create an account"

## SIEMENS SITRAIN: Learning Management System Home USA Learning Services Contact Us Tools & Resources Location: SITRAIN LMS Online Self-paced Learning Class: Location: TA University On The Expressway Online Dates: 10/18/2024 - 12/31/2049 Step 1: Login or Create Account Vou must be logged in to enroll. Vou must be logged in to enroll. Step 1a: Distributor or Direct

Step 2: Specify Student :

Choose your preferred log in method.

If you don't have an account or don't know your password, use the option to create an account or request a password reset link.

## SIEMENS

SITRAIN: Learning Management System

Home USA Learning Services Contact Us Tools & Resources Log In

You are here: Home > Tools/Resources > Login

## SITRAIN<sup>®</sup> LMS Login

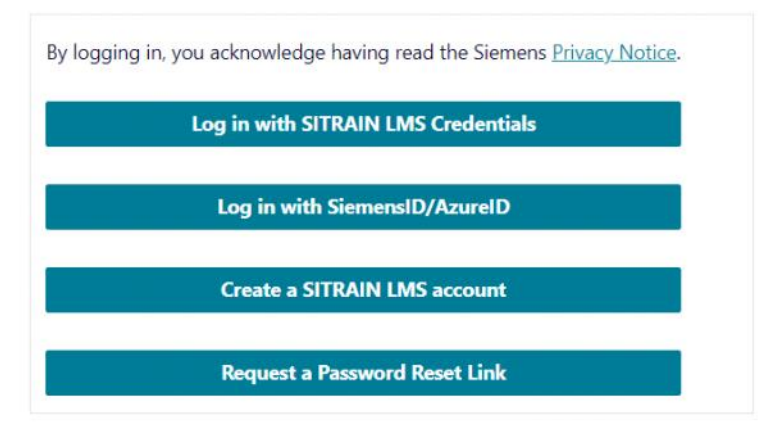

| USA Learning Services Contact Us Tools & Resources Log In                     | Log in                                        |
|-------------------------------------------------------------------------------|-----------------------------------------------|
| are here: <u>Home &gt; Tools/Resources</u> > Login                            | Sign in to your account                       |
| RAIN® LMS Login                                                               |                                               |
|                                                                               |                                               |
| xisting Users: LMS Credential Login                                           |                                               |
| User ID:*                                                                     | Continue                                      |
|                                                                               | Continue                                      |
| (This is usually your email address):                                         | Don't have an account? Create one             |
| Password:*                                                                    | OR                                            |
| ۲                                                                             |                                               |
| y logging in, you acknowledge having read the Siemens <u>Privacy Notice</u> . | Sign in with Siemens Entra ID (Employees AAD) |
| lick here for persword recet                                                  | Sign in with Microsoft account                |
| lick here for password reset                                                  | Sign in with Microsoft account                |

After logging in, you will be directed back to the Enrollment page where you will specify the Student:

- If you are **NOT** enrolling yourself, click the x next to your UserID.
- If you are enrolling others, they may be listed in the drop-down which contains students you have previously enrolled.
- Click in the box and choose a user to add them to the list. You may add & enroll many users at once.

| Step 2: Specify Student                                                         | Step 2: Specify Student                                                                                                   |
|---------------------------------------------------------------------------------|----------------------------------------------------------------------------------------------------|
| Choose student or students to enroll . If the student is not listed, click here | Choose student or students to enroll.* If the student is not listed, click here  s.com × r@test.com ×  click defets.com × |
| ch ' ''''@test.com                                                              |                                                                                                    |
| ch i er@test.com                                                                |                                                                                                    |
| chesses er@test.com                                                             |                                                                                                    |
| ch er@test.com                                                                  |                                                                                                    |
| ch ter@test.com                                                                 | _                                                                                                    |

- If there is no drop-down, or the student you are looking for is not listed, choose "If the student is not listed, click here.
- Then, follow the prompts to find and add the user.

Find Students

Enter the Email Address, then click Check UserID. If the User already exists you will be asked to verify their information. If not, enter the information. then click Submit.

\* sitrain.student@sitrain.us

Check UserID

• Enter or confirm the information, then click Submit and the user will be added to the box

| UserID:<br>sitrain.student@sitrain.us                                                                | Email:<br>sitrain.student@sitrain.us                                                  |
|----------------------------------------------------------------------------------------------------|---------------------------------------------------------------------------------------|
| First Name:*                                                                                         | Last Name:*                                                                           |
| Sitrain                                                                                              | Student                                                                               |
| Phone:*                                                                                              | Job Title:*                                                                           |
| 770-625-5644                                                                                         | Student                                                                               |
| Job Type:*                                                                                           | Additional Email for Student Communications:                                          |
| Other                                                                                                | ×                                                                                     |
| 1 2                                                                                                  |                                                                                       |
| When in doubt, choose the company w<br>number.<br>Country of Residence:*                             | with the most users assigned, and one that has an IFA number and an SAP Citizenship:* |
| When in doubt, choose the company w<br>number.<br>Country of Residence:*<br>United States of America | Citizenship:* United States of America                                                |

When all your students are added, click Enroll.

| Step 2: Specify Student                                                                                                    | t            |                      |        |               |        |  |
|----------------------------------------------------------------------------------------------------|--------------|----------------------|--------|---------------|--------|--|
|                                                                                                    |              |                      |        |               |        |  |
| Choose student or students to                                                                                                    | enroll .* If | the student is not l | listed | l, click here |        |  |
| s com X                                                                                                    |              | r@toct.com           | ~      |               | Enroll |  |
| s.com A                                                                                                    | 100000       | Tertest.com          |        |               |        |  |
| ciana and a ciana and a | ×            |                      |        |               |        |  |
|                                                                                                    |              |                      |        |               |        |  |
|                                                                                                    |              |                      |        |               |        |  |

When all your students are added, click Enroll, then proceed through the cart process.

## SIEMENS

SITRAIN: Learning Management System

Home USA Learning Services Contact Us Tools & Resources My Stuff - Sitrain Student

You are here: <u>Home</u> > <u>My Stuff</u> > Cart

| Action        | Item                                                                                                    | List 👻 | Discount 🔺 | Price  |
|---------------|----------------------------------------------------------------------------------------------------|--------|------------|--------|
| <u>Delete</u> | Student: Sitrain Student (sitrain.student@sitrain.us)<br>Product: TIA University On The Expressway<br>Location: Online via My Dashboard<br>Dates: 10/18/2024 - 12/31/2049<br>Status: Confirmed<br>Enroll another student | \$0.00 | \$0.00     | \$0.0/ |
|               | Grand Total                                                                                                    | \$0.00 | \$0.00     | \$0.0  |

To complete the checkout process, you must agree to the terms and conditions and click the "Place Order" button.

| Varia and an  |                                                                                                    | 1                                                                                                    |            |        |
|---------------|----------------------------------------------------------------------------------------------------|----------------------------------------------------------------------------------------------------|------------|--------|
| rour order    | will not be complete until you click the place order button below:                                                                                                    | J                                                                                                    |            |        |
| Method of Pay | ment:<br>ered at no charge.                                                                                                    | Billing Address:<br>Sitrain Student<br>100 Technology Drive<br>Alpharetta, GA 30005<br>US<br>sitrain.student@sitrain.us |            |        |
| Order Sum     | nary                                                                                                    |                                                                                                    |            |        |
| Action        | Item                                                                                                    | List +                                                                                                    | Discount + | Price  |
| Delete        | Student: Sitrain Student (sitrain.student@sitrain.us)<br>Product: TIA University On The Expressway<br>Location: Online via My Dashboard<br>Dates: 10/18/2024 - 12/31/2049<br>Status: Confirmed | \$0.00                                                                                                    | \$0.00     | \$0.00 |
|               | Enroll another student                                                                                                    |                                                                                                    |            |        |

Once processed, you will receive a welcome letter with instructions for how to access the curriculum.